## **fibre**CRM

HEART OF THE PRACTICE

Visit support.fibrecrm.com for more info or contact your CRM Manager

## Managing Users Imported From Sync

If you sync in your users from your practice management software user logins will be created by the Sync, so you users do not need to be created manually. Once a user is added to your practice management software (IRIS, CCH or STAR) they will automatically sync into the CRM. You will need to make users active for them to be able to log in to the CRM.

## Single Sign On (SSO)

You may have **Single Sign On** enabled on your network, and this means that your CRM users will use their normal Microsoft login to access the CRM. If you are unsure if this has been enabled, please contact your **IT Department**, or **support@fibrecm.com** who will be able to tell you.

If you do have this enabled on your network, you do not need to reset passwords or amend users logins via the CRM, BUT you will still have to make users **Active** for them to be able to logon to the CRM.

Each SSO can be setup differently, if you are unsure of the setup, or how to configure your users, you can either copy the configuration of a working active user, or speak to your **IT Department** or **support@fibrecrm.com** Users also need to be enabled via **Azure for SSO**, contact **support@fibrecrm.com** for advice.

## Making Users Active

To make a user Active, first navigate to your Username in the top right hand corner and then select Admin.

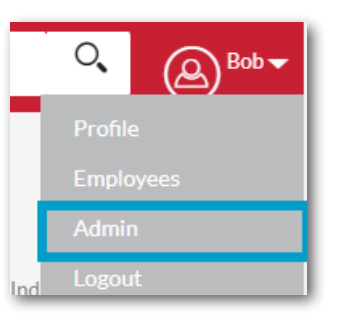

| Then select User<br>Management.                           | ADMINIST<br>Users<br>Create, edit, activate an                           | ADMINISTRATION<br>Users<br>Create, edit, activate and deactivate users in SuiteCRM. |                            |                                                                          |                            |  |
|-----------------------------------------------------------|--------------------------------------------------------------------------|-------------------------------------------------------------------------------------|----------------------------|--------------------------------------------------------------------------|----------------------------|--|
|                                                           | User Managem                                                             | User Management     Role Management                                                 |                            | Manage user accounts and passwords Manage role membership and properties |                            |  |
| <b>3.</b> Select a <b>User</b><br>from the list of users. | Name 🔴<br>Mass Update 💙 🏥<br>Pella Bold<br>Jacon Abraham<br>Ana temmings | Username 🔶<br>BB<br>JA<br>All<br>anna                                               | Job Title 🔶<br>Twe Partner | Department 🔗                                                             | Email<br>bells@fibrecm.com |  |

4. In their User Profile use the drop down arrow to change the status to Active. Also check that their username (email address) is correct. If this isn't correct, amend it to their correct email address. Once done select Save and Close.

| USER PROFILE         |                                                      |             |        | - |
|----------------------|------------------------------------------------------|-------------|--------|---|
| Username:*           | ab@fibretest.com                                     | First Name: | Anna   |   |
| Status:*             | Active                                               | Last Name:* | Banana |   |
| User Type:           | Regular User View View View View View View View View |             |        |   |
| Block Login:         |                                                      |             |        |   |
| S2FA Authentication: | SMS Code                                             | Users:      | R ×    |   |

5. For SSO to work, the SAML2Authentication

checkbox will need to be ticked in the **Advanced Tab** of the **User Profile**.

SAML2Authenticate